## Importing the Pay Definitions File

## \*\*IMPORTANT\*\* Schools should only import this file if their service terms and pay definitions on SIMS match. Importing this file into a system that doesn't match will potentially corrupt your pay definitions. If you are in any way unsure, please contact jamcdonald @lambeth.gov.uk.

Unzip and Extract:

- Download or copy the zip file "SIMS\_Primary\_PayRelated import file 2020" or "SIMS\_Secondary\_PayRelated import file 2020" to somewhere on your pc (this file can also be found at: <u>https://www.lambeth.gov.uk/rsu/school-workforcecensus</u>)
- 2) Locate this saved zip file and double click.
- 3) Click "Extract" or "Extract all files" This will unzip the folder and should save the unzipped folder in the same location as the zipped folder you downloaded.

## Importing into SIMS

- 4) Open SIMS
- 5) Click Tools | Staff | Pay related Import
- 6) Click the **Select** button and browse to the relevant folder where you saved your unzipped folder

| SIMS .net: Lamb                                            | eth primary                     |                |              |              |         |               |      |             |  |
|------------------------------------------------------------|---------------------------------|----------------|--------------|--------------|---------|---------------|------|-------------|--|
| us <u>R</u> eports                                         | R <u>o</u> utines <u>T</u> ools | <u>W</u> indow | <u>H</u> elp |              |         |               |      |             |  |
| 🖌 🤙 Back ,                                                 | - Forward                       | 🧒 🍃            | 📔 두 🍧        | 2 😒 📝        | 1 🖹 🚺 💈 | l 🕵 🌏 l       | کے 🕑 |             |  |
| port Service Terr                                          | ns                              |                |              |              |         |               |      |             |  |
| Import                                                     |                                 |                |              |              |         | $\overline{}$ |      |             |  |
| elect File 2 Serv                                          | vice Terms 3 Supe               | rannuation So  | chemes 4 Ex  | cception Log |         |               |      |             |  |
| Select File                                                |                                 |                |              |              |         |               |      |             |  |
| File Name                                                  |                                 |                |              |              |         |               | 📂    | Select File |  |
| Service Terms                                              |                                 |                |              |              |         |               |      |             |  |
| Cada                                                       | Description                     |                |              |              |         |               |      |             |  |
| Code                                                       | Description                     |                |              |              |         |               |      |             |  |
|                                                            |                                 |                |              |              |         |               |      |             |  |
|                                                            |                                 |                |              |              |         |               |      |             |  |
|                                                            |                                 |                |              |              |         |               |      |             |  |
|                                                            |                                 |                |              |              |         |               |      |             |  |
|                                                            |                                 |                |              |              |         |               |      |             |  |
|                                                            |                                 |                |              |              |         |               |      |             |  |
|                                                            |                                 |                |              |              |         |               |      |             |  |
|                                                            |                                 |                |              |              |         |               |      |             |  |
|                                                            |                                 |                |              |              |         |               |      |             |  |
| Superannuation                                             | n Schemes                       |                |              |              |         |               |      |             |  |
| Superannuation<br>Code                                     | n Schemes                       |                |              |              |         |               |      |             |  |
| <b>Superannuation</b><br>Code                              | n Schemes<br>Description        |                |              |              |         |               |      |             |  |
| <b>Superannuatio</b><br>Code                               | n Schemes<br>Description        |                |              |              |         |               |      |             |  |
| Superannuation<br>Code                                     | n Schemes<br>Description        |                |              |              |         |               |      |             |  |
| Superannuation<br>Code                                     | n Schemes<br>Description        |                |              |              |         |               |      |             |  |
| <b>Superannuation</b><br>Code                              | n Schemes                       |                |              |              |         |               |      |             |  |
| <b>Superannuation</b><br>Code                              | n Schemes<br>Description        |                |              |              |         |               |      |             |  |
| <b>Superannuation</b><br>Code                              | n Schemes<br>Description        |                |              |              |         |               |      |             |  |
| <b>Superannuation</b><br>Code                              | n Schemes<br>Description        |                |              |              |         |               |      |             |  |
| <b>Superannuation</b><br>Code                              | n Schemes<br>Description        |                |              |              |         |               |      |             |  |
| Superannuation<br>Code<br>Exception Log                    | n Schemes<br>Description        |                |              |              |         |               |      |             |  |
| Superannuation<br>Code<br>Exception Log<br>Exception Messa | n Schemes<br>Description        |                |              |              |         |               |      |             |  |
| Superannuation<br>Code<br>Exception Log<br>Exception Messa | n Schemes<br>Description        |                |              |              |         |               |      | Save        |  |

7) Select the file "SIMS\_Primary\_PayRelated import file 2020" (or Secondary) and click Open

| port Service T | erms                     | sins Open                                       | ×                               |
|----------------|--------------------------|-------------------------------------------------|---------------------------------|
| Import         |                          | ← → → ↑ 🔄 « Desk → SIMS_PayRelated Primary 2019 | ✓ ♂ Search SIMS_PayRelated Prim |
| elect File 2 S | ervice Terms 3 Superannu | atic Organize 🔻 New folder                      | III 🕶 🔟 🔇                       |
| 1 Select File  |                          | My Shapes ^ Name ^                              | Date modified Type              |
| File Name      | 3                        | My SIMS Docum                                   | 10/ 0/2019 15:24 XML Document   |
| 2 Service Tem  | 8                        | My Videos                                       |                                 |
| Code           | Description              |                                                 |                                 |
|                |                          | Oracle                                          |                                 |
|                |                          | Polling                                         |                                 |
|                |                          | Power Bl                                        |                                 |
|                |                          | Presentations                                   |                                 |
|                |                          | Shared with Ever                                |                                 |
|                |                          | This PC                                         |                                 |
| Cupersona      | tion Cohomon             | 3D Objects                                      |                                 |
| Superannua     | Description              | Desktop 🗸 <                                     | >                               |
| Code           | Description              | File name: SIMS Dav/Related Drimany 2010        | XML files (* yml)               |
|                |                          | Sivis_rayNelated Filmary 2019                   |                                 |
|                |                          |                                                 | Open Cancel                     |

| SIMS .net: Lam      | beth primary                                                                 |             |            |
|---------------------|------------------------------------------------------------------------------|-------------|------------|
| tus <u>R</u> eports | R <u>o</u> utines <u>T</u> ools <u>W</u> indow <u>H</u> elp                  |             |            |
| Back                | - 📄 Forward 🛛 🎭 🍃 📜 📭 💱 🕦 🚺 📴 💽                                              | 📚 🊖 💽 🍰 😤   |            |
| port Service Ter    | ms                                                                           |             |            |
| Import              |                                                                              |             |            |
| elect File 2 Ser    | vice Terms 3 Superannuation Schemes 4 Exception Log                          |             |            |
| l Select File       |                                                                              |             |            |
| File Name           | C:\Users\ahau\Desktop\SIMS_PayRelated Primary 2019\SIMS_PayRelated Primary 2 | )19.xml 😂 S | elect File |
| Service Terms       |                                                                              |             |            |
| Code                | Description                                                                  |             |            |
| ID                  | Leadership                                                                   |             |            |
| IP                  | Leading Practicioner                                                         |             |            |
| NJ                  | NJC & APT Scale                                                              |             |            |
| TE                  | Teacher's Main Scale                                                         |             |            |
| TU                  | Teacher's Upper                                                              |             |            |
| UQ                  | Do Not Use - Unqualified Teachers                                            |             |            |
| UT                  | Unqualified Teachers                                                         |             |            |
| Superannuatio       | an Schemes                                                                   |             |            |
| Code                | Description                                                                  |             | ^          |
| TEAC                | Teacher's Superannuation                                                     |             |            |
| NONE                | No Superannuation                                                            |             |            |
| LGPS                | Local Government Pension Scheme                                              |             |            |
| LPF1                | LPFA/GLC                                                                     |             |            |
| LPF2                | LPF2LPFA/GLC                                                                 |             |            |
| LPB1                | Band 1 £0 to £12600                                                          |             |            |
| LPB2                | Band 2 £12.601 - £14.700                                                     |             |            |
| LPB3                | Band 3 £14,701 to £18,900                                                    |             | ~          |
| Lexception Log      |                                                                              |             |            |
| Exception Mess      | 30e                                                                          |             | Save       |
|                     |                                                                              |             | Print      |
|                     |                                                                              |             |            |

9) Wait while the data is imported

| ode        | Description           |               |     |
|------------|-----------------------|---------------|-----|
| SA         | Local Authority Super |               |     |
| DNE        | None                  |               |     |
| RP         | SERPS                 |               |     |
| AC         | Teachers              |               |     |
|            |                       |               |     |
|            |                       |               |     |
|            |                       |               |     |
|            |                       |               |     |
|            |                       |               |     |
|            |                       |               |     |
| ception Lo | 9                     |               |     |
| ception Lo | 9<br>sage             | E sa          | ave |
| ception Lo | g<br>sage             |               | ave |
| ception Lo | g<br>sage             | en sa         | ave |
| ception La | 9<br>Sage             | Sa<br>Pri     | ave |
| ception La | g<br>sage             | en Sa<br>Pri  | ave |
| ception Lo | 9<br>9age             | E Sa<br>A Pri | ave |

- /10) The message at the bottom of the screen indicates successful completion
- 11) Click Close